Advanced Alert EasyPro

# **Sub-Rental Module**

Version 8.0

By Alert Management Systems

Copyright 2007 Alert Management System Corp. All rights reserved.

# Contents

| Introducing the Sub-Rental Mo | dule                                              | 4  |
|-------------------------------|---------------------------------------------------|----|
|                               | The Sub-Rental Module                             | 4  |
|                               | Components of the Sub-Rental Module               | 5  |
| Using the Sub-Rental Module   |                                                   | 6  |
|                               | Setting up Vendors                                | 6  |
|                               | Using the Sub-Rental Module at the Counter        | 8  |
|                               | Viewing Sub-Rental and Projected Purchase Records | 9  |
| Sub-Rental Reports            |                                                   | 12 |
|                               | Sub-Rental Pickup / Returns Report                | 13 |
|                               | Sub-Rental Changes Report                         | 14 |
|                               | Overdue Projected Purchases                       | 15 |
|                               | Cancelled Sub-Rentals / Purchases                 | 16 |
|                               | Excess Sub-Rental Report                          | 17 |

# Introducing the Sub-Rental Module

### Contents

The Sub-Rental Module

**Components of the Sub-Rental Module** 

# **The Sub-Rental Module**

Congratulations on your purchase of the **Sub-Rental Module** for Alert EasyPro!

This module allows you to resolve overbooking problems by identifying and managing sub-rental situations at your rental counter. Bulk items to be sub-rented can be identified immediately at the counter and sub-rental reports can be used to organize the ordering and return of sub-rented equipment. Items coded to be sub-rented automatically update availability records.

Sub-Rental reports also identify sub-rentals that become unnecessary because of order cancellation, saving you money. Fixed Asset records are updated with historical information on sub-rentals, allowing you to analyze current equipment levels and make more informed decisions on additional fixed asset purchases.

The sub-rental system also includes the ability to enter projected purchases (with expected delivery dates) to handle overbooking problems. Rental inventory can be ordered and added to a reservation before it is even delivered to your store.

# **Components of the Sub-Rental Module**

The **Sub-Rental Module** includes several components.

At the counter, use of the Sub-Rental module color codes sub-rentals and overbooking. When you save the ticket the system will allow you to create sub-rental or projected purchase records.

A new **Sub-Rental Menu** has been added to the **Counter Menu**. This menu provides you with the ability to change or cancel projected purchase and sub-rentals. This menu also includes Sub-Rental Reports.

A new functionality has been added to the **Fixed Asset Update** screen. Select **Sub-Rental** from the **Edit** menu to display complete sub-rental history.

**Fixed Asset Receiving** has been changed to check for projected purchases and will display any active projections.

#### The Sub-Rental Menu

| <u>F</u> ile | <u>S</u> ea | arch <u>M</u> aintenance <u>R</u> eports <u>T</u> ickets M <u>e</u> nu <u>H</u> elp |        |
|--------------|-------------|-------------------------------------------------------------------------------------|--------|
| -            |             |                                                                                     | 0      |
| F5Bye        | FOM         | Aain J                                                                              | F1Help |
| Store        |             | 100 - ALERT 8.0                                                                     |        |
| Login        |             | MGR AICIL LASY AF                                                                   |        |
|              | _           |                                                                                     |        |
| Sub          | Re          | ental Rev                                                                           | v 8.0  |
|              | 1.          | Equipment Enquiry                                                                   |        |
|              | 2.          | Sub Rental Pickup/Return Rpts                                                       |        |
|              | .J.         | Sub Kental Changes Report                                                           |        |
|              | 4.<br>E     | Capcalled Sub Rant/Durchases                                                        |        |
|              | э.<br>6     | Calicelleu Subrental Renort                                                         |        |
|              | 7           | Refuire to Counter Menu                                                             |        |
|              | <i>.</i>    |                                                                                     |        |
|              |             |                                                                                     |        |
|              |             |                                                                                     |        |
|              |             |                                                                                     |        |
|              |             |                                                                                     |        |
|              |             |                                                                                     |        |
|              |             |                                                                                     |        |
|              |             |                                                                                     |        |
|              |             |                                                                                     |        |
|              |             |                                                                                     |        |

# **Using the Sub-Rental Module**

## Contents

Setting up Vendors Using the Sub-Rental Module at the Counter Creating a Sub-Rental or a Purchase record

# **Setting up Vendors**

Before you use the **Sub-Rental Module** at the counter, you will want to set up your vendor list in **Codes and Setup**. All companies you make purchases from and the business you sub-rent from should be added to the vendor list.

#### Adding Vendors:

1. At the Main Menu, select Codes and Setup, Rental and Sales Item Codes, Vendor Codes.

| $\langle \square$                        |            | Ì      | (       | 2         |         |         |  |      |        |        | 0 | $\langle \neg$ |
|------------------------------------------|------------|--------|---------|-----------|---------|---------|--|------|--------|--------|---|----------------|
| F2Prev F3Next F4Find F5Add F6Chng F8Addr |            |        |         |           |         |         |  | F1He | F0Back |        |   |                |
| Rental/A                                 | sset/Sales | s Item | i Vendo | ors       |         |         |  |      | Func   | tion [ |   | *              |
|                                          |            |        |         |           |         |         |  |      |        |        |   |                |
|                                          |            |        |         |           |         |         |  |      |        |        |   | 1              |
|                                          | Vendor #   | #      | Des     | scription |         |         |  | _    |        |        |   |                |
| 1.                                       | 0          |        | NO      | NE        |         |         |  | L    |        |        |   |                |
| 2.                                       | 104        |        | ELK     | KAY PRO   | DUCTS   | CO INC  |  |      |        |        |   |                |
| З.                                       | 107        |        | PO      | RTABLE I  | HEATER  | PARTS   |  | 1    |        |        |   |                |
| 4.                                       | 108        |        | ES:     | SEX SILV  | ER LINE | CORP    |  |      |        |        |   |                |
| 5.                                       | 113        |        | FIS     | HER AUT   | O PART  | rs      |  | 1    |        |        |   |                |
| 6.                                       | 120        |        | TH      | E TABLEC  | CLOTH   | со      |  | 1    |        |        |   |                |
| 7.                                       | 126        |        | BR      | OADWAY    | ELECT   | RIC INC |  | 1    |        |        |   |                |
| 8.                                       | 132        |        | GE      | ORGIA RI  | JBBER   |         |  | 1    |        |        |   |                |
| 9.                                       | 150        |        | W/      | YNE OX    | /GEN    |         |  | 1    |        |        |   |                |
| 10.                                      | 152        |        | WI      | NDSOR I   | NDUST   | RIES    |  | 1    |        |        |   |                |
| 11.                                      | 153        |        | SIC     | CO N. AM  | ERICA   |         |  | 1    |        |        |   |                |
| 12.                                      | 167        |        | SU      | PPLY SID  | E       |         |  | 1    |        |        |   |                |
| 13.                                      | 168        |        | но      | BART      |         |         |  | 1    |        |        |   |                |
| 14.                                      | 169        |        | KY/     | ANITE MI  | NING    |         |  | 1    |        |        |   |                |
| 15.                                      | 178        |        | ST      | ANLEY BO  | ostira  | н       |  |      |        |        |   |                |

- 2. To begin entering Vendor Codes, click **F5Add**.
- 3. Type the six-digit vendor number you will use to identify this vendor and press **Enter**. Type a description for the Vendor, usually the name of the business and press **Enter** again.
- 4. A small box appears on your screen for you to add additional information about this vendor. Type the business address, phone number, and fax number.

| Vendor Address Information |                             |             |    |  |  |  |  |  |  |
|----------------------------|-----------------------------|-------------|----|--|--|--|--|--|--|
| Vendor:                    | 894                         | OFFICE DEP  | OT |  |  |  |  |  |  |
| Address:                   | 7832 NORTH CLEARWATER       |             |    |  |  |  |  |  |  |
|                            | KENNEWICK, WA 98974         |             |    |  |  |  |  |  |  |
|                            |                             |             |    |  |  |  |  |  |  |
| Phone:                     | (50                         | 09)326-0874 |    |  |  |  |  |  |  |
| Fax:                       | (509)326-0873               |             |    |  |  |  |  |  |  |
| PartSmart Price            | PartSmart Price Multiplier: |             |    |  |  |  |  |  |  |
|                            | 0                           |             |    |  |  |  |  |  |  |

5. Once you press **Enter** after typing the last line of information, you will be returned to the vendor code screen. From there you can add more vendors, change vendor information or exit the screen by clicking F10Back.

# Using the Sub-Rental Module at the Counter

The **Sub-Rental Module** is triggered when an overbooked item has been added to a contract. The Sub-Rental module highlights overbooked items in red, sub-rented or projected purchase items are highlighted yellow. Sub-rental records can only be created for bulk rental items.

When a ticket with an overbooked item is saved, the system will display a screen that lists the overbooked bulk rental items. It is on this screen, the **Overbooked Items** screen, that you create sub-rental and projected purchase records.

| (= =) [? ?!                   |             |              |               |               | 0         | 5  |
|-------------------------------|-------------|--------------|---------------|---------------|-----------|----|
| I                             | Overb       | ooked Items  |               |               |           |    |
| Name JOE ARMSTRONG            |             |              |               |               |           |    |
| Driv# 1754825                 | DOBth       |              | Type CA       | CON           | 24516 20  |    |
| Out Date/Time 11/09/2005      | 2:39 PM     | In I         | Due Date/Time | 11/10/2005    | 2:39 PM   |    |
| Rent Key Ty Qty Vendor        | Purchase Or | der          | Pickup Dt     | Return Dt     | Expect Dt |    |
| #TRE 0000 0                   |             |              |               |               |           |    |
| MANHOLE CASE SHORING Cost     | 0.00        | Qty Required | 100           | Qty Available |           | -2 |
| #DV8 0000 0                   |             |              |               |               |           |    |
| SANDER-DU8 HARDWOOD SANE Cost | 0.00        | Qty Required | 2             | Qty Available |           | -1 |
| #CH 0000 0                    |             |              |               |               |           |    |
| CHAINS & BINDERS Cost         | 0.00        | Qty Required | 15            | Qty Available |           | -5 |
|                               |             |              |               |               |           |    |
| Cost                          |             | Qty Required |               | Qty Available |           |    |
|                               |             |              |               |               |           |    |
| Cost                          |             | Qty Required |               | Qty Available |           |    |
|                               |             |              |               |               |           |    |
| Cost                          |             | Qty Required |               | Qty Available |           |    |
|                               |             |              |               |               |           |    |
| Cost                          |             | Qty Required |               | Qty Available |           |    |
|                               |             |              |               |               |           |    |
|                               |             |              |               |               |           |    |
| Total Page(s) 1               |             |              |               |               |           |    |

#### To add a sub-rental record:

- 1. Use the arrow keys to highlight the item for which a subrental record will be created and click F6Chng.
- 2. In the **Ty** (type) column, select **SB** for Sub-Rental.
- 3. Enter the quantity that will be sub-rented. The quantity required and the quantity on hand is displayed on the next line to help you in your decision.
- 4. Enter the code for the vendor you will be sub-renting from. If you are unsure of the code, then click the drop-down arrow for a list of vendors set up in the system.
- 5. Enter a PO number, if required.
- 6. Enter an anticipated pickup date.

7. Enter an anticipated return date.

NOTE: Sub-Rental item availability starts one day after pickup and ends one day before you return the item to the vendor.

- 8. Enter the projected cost of the sub-rental (a default value appears).
- 9. Repeat the above steps for each overbooked item that will be fulfilled by a sub-rental.

#### To add a projected purchase record:

- 1. Use the arrow keys to highlight the item for which a projected purchase record will be created and click F6Chng.
- 2. In the **Ty** (type) column, select **PR** for Purchase.
- 3. Enter the quantity that will be purchased. The quantity required and the quantity on hand is displayed on the next line to help you in your decision.
- 4. Enter the code for the vendor you will be purchasing from. If you are unsure of the code, then click the drop-down arrow for a list of vendors set up in the system.
- 5. Enter a PO number, if required.
- 6. Enter the date you expect to receive the purchased item.

NOTE: Purchase availability starts on the expected date and can be booked up to a year in advance.

- 7. Enter the projected cost of the purchase (a default value appears).
- 8. Repeat the above steps for each overbooked item that will be fulfilled by a purchase.

### Viewing Sub-Rental and Projected Purchase Records

Sub-Rental and Projected Purchase records can be viewed by accessing the **Sub-Rental Menu** from the **Counter Menu**. Use the **Equipment Enquiry** option to search and view equipment with either type of record.

To view sub-rental and projected purchase records, search for the equipment in question. Highlight the item and press ENTER to select it. This brings up the **Active Sub-Rental / Projected Purchase** screen.

|       | \$                                   | 8      | ,                    |            |            |            |        |  |  |  |
|-------|--------------------------------------|--------|----------------------|------------|------------|------------|--------|--|--|--|
| ·     | Active Subrental/Projected Purchases |        |                      |            |            |            |        |  |  |  |
| ltern | #TF                                  | E 0000 | MANHOLE CASE SHORING | 3          | R Prch     | Sub        |        |  |  |  |
| Ту    | Qty                                  | Vendor | Purchase Order       | Pickup Dt  | Return Dt  | Expect Dt  | Cost   |  |  |  |
| PR    | 1                                    | AC     | 565-01               |            |            | 11/10/2005 | 300.00 |  |  |  |
| SB    | 2                                    | ACTION | 564-01               | 11/08/2005 | 11/11/2005 |            | 100.00 |  |  |  |
| SB    | 1                                    | APS    | 566-01               | 11/08/2005 | 11/11/2005 |            | 100.00 |  |  |  |
|       |                                      |        |                      |            |            |            |        |  |  |  |
|       |                                      |        |                      |            |            |            |        |  |  |  |
|       |                                      |        |                      |            |            | _          |        |  |  |  |
|       |                                      |        |                      |            |            |            |        |  |  |  |
|       |                                      |        |                      |            |            |            |        |  |  |  |
|       |                                      |        |                      |            |            |            |        |  |  |  |
|       |                                      |        |                      |            |            |            |        |  |  |  |
|       |                                      |        |                      |            |            |            |        |  |  |  |
|       |                                      |        |                      |            |            | _          | _      |  |  |  |
|       |                                      |        |                      |            |            |            |        |  |  |  |
|       |                                      |        |                      |            |            |            |        |  |  |  |
|       |                                      |        |                      |            |            |            |        |  |  |  |
|       |                                      |        |                      |            |            |            |        |  |  |  |
|       |                                      |        |                      |            |            |            |        |  |  |  |
|       |                                      |        |                      |            |            |            |        |  |  |  |

### **Available Toolbar Functions**

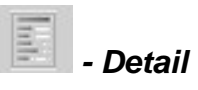

Select the **Detail** option to view detailed information about the selected sub-rental or projected purchase record. Record information can be edited and the record can also be cancelled by selecting this option.

🗐 Prch

If there are multiple pages of sub-rental or purchase records, then click this button to only view the purchase records.

🗐 Sub

If there are multiple pages of sub-rental or purchase records, then click this button to only view the sub-rental records.

#### How to change a record's status

1. From the **Active Sub-Rental / Projected Purchases** screen, highlight the record you want to change and click

| _             | - |
|---------------|---|
| in the second |   |
| 1000          |   |
| -             |   |
| -             |   |
| 1000          |   |

| P 🝃  | ହ!                             |                            | چ 📀 |
|------|--------------------------------|----------------------------|-----|
| I    | Subrental                      | Projected Purchases Detail |     |
| Item | #TRE 0000 MANHOLE CASE SHORING | )                          |     |
|      |                                |                            |     |
|      | Location:                      | 20 IMS TOOL STORE DEMO     |     |
|      | SUB/Purchase                   | SB                         |     |
|      | Vendor                         | ACTION ACTION TIRE CO.     |     |
|      | PO                             | 564-01                     |     |
|      | Quantity                       | 2                          |     |
|      | Pickup Date                    | 11/08/2005                 |     |
|      | Return Date                    | 11/11/2005                 |     |
|      | Expected Rcv Date              |                            |     |
|      | Date Received                  |                            |     |
|      | Cost                           | 100.00                     |     |
|      | Cr Clerk Init:                 | IMS IMS                    |     |
|      |                                |                            |     |
|      |                                |                            |     |
|      |                                |                            |     |
|      |                                |                            | (   |
|      |                                |                            |     |
|      |                                |                            |     |
|      |                                |                            |     |

- 2. Click F6Chng
- Change the status by entering the new status code, or click the down arrow for a list of codes. There are four codes:
  PC (cancel purchase), PR (purchase), SB (sub-rental), SC (cancel sub-rental).
- 4. Press **ENTER** to move through all the other record fields and change any information you need. You can also press **TAB** skip all other fields and save changes.
- 5. Confirm the changes by clicking Accept Changes on the pop-up box.
- 6. If a change was made, then you will need to enter a reason for the change. Press **ENTER** when you are finished entering the reason for the change.

NOTE: To view open tickets that are affected by the sub-rental or projected purchase, click **Open Tickets**.

# **Sub-Rental Reports**

# Contents

Sub-Rental Pickup / Returns Report Sub-Rental Changes Report Overdue Projected Purchases Cancelled Sub-Rentals / Purchases Excess Sub-Rental Report

# **Sub-Rental Pickup / Returns Report**

This report allows you to run either a sub-rental pickup report or a returns report. The report can be run by date range and is sorted by vendor.

| F6Chng F8             | 2 ?!<br>Run Acthlp                                      |                     |                                                | 🥏 🖍<br>F1Help F0Back     |
|-----------------------|---------------------------------------------------------|---------------------|------------------------------------------------|--------------------------|
|                       |                                                         | Pickup/Return Repor | t Screen                                       |                          |
|                       |                                                         |                     | Fur                                            | nction [                 |
|                       | Report Type<br><br>1. Pickup Report<br>2. Return Report | Y<br>N              | Date<br><br>5. Starting Date<br>6. Ending Date | 05/21/2005<br>05/22/2005 |
|                       | Location                                                |                     | Output                                         |                          |
|                       | 3. All Locations<br>4. Enter Location                   | Y                   | 7. To Screen<br>8. To Printer                  | YN                       |
|                       |                                                         |                     |                                                |                          |
| For more in<br>F1Help | formation, press F10, the                               | n press F1Help      | F6Chng Acthip F8Run                            | F9 F0Back                |

Information displayed on the report:

| Column name What is displayed in the column |                                                                         |  |  |  |  |
|---------------------------------------------|-------------------------------------------------------------------------|--|--|--|--|
| Vendor                                      | Vendor number and name                                                  |  |  |  |  |
| Item                                        | Rental class and fixed asset number with description of sub-rented item |  |  |  |  |
| Return Date                                 | Date sub-rental was to be returned                                      |  |  |  |  |
| Qty                                         | Quantity of that item that was sub-rented                               |  |  |  |  |

#### Sample Sub-Rental Returns Report

|                 |             |                                      |               | SubRental    | Return List | Ċ       |          |            |          |       |          |   |
|-----------------|-------------|--------------------------------------|---------------|--------------|-------------|---------|----------|------------|----------|-------|----------|---|
| Store: A        | lert DEM    | MO STORE                             | Location: 100 | From Date: ( | )5/31/05 T  | o Date: | 06/07/05 | Date/Time: | 06/06/05 | 12:07 | PM Page: | 1 |
| Item            |             |                                      |               | Return Date  | e Qty       |         |          |            |          |       |          |   |
| Vendor:         | 104         | ELKAY PRODUCTS CO INC                | C             |              |             |         |          |            |          |       |          |   |
| 4503            | 0000        | HAND TOOLS-C                         |               | 05/31/05     | 2           |         |          |            |          |       |          |   |
| Vendor:<br>5410 | 108<br>0000 | ESSEX SILVER LINE COM<br>MORTAR BOX  | RP            | 05/31/05     | 2           |         |          |            |          |       |          |   |
| Vendor:<br>1561 | 120<br>0000 | THE TABLECLOTH CO<br>ROLLER-PULL 36" |               | 05/31/05     | 1           |         |          |            |          |       |          |   |

# **Sub-Rental Changes Report**

The Sub-Rental Changes Report lists any sub-rental or projected purchase record that was changed during the specified date range. The report is sorted by Vendor. Reasons for the change are listed under each sub-rental or purchase item.

| ▶ 2 ?!<br>F6Chng F8Run Acthip                          |                  |                                                | Ø ∽<br>F1Help F0Back     |
|--------------------------------------------------------|------------------|------------------------------------------------|--------------------------|
| SubRental                                              | Change Report Ir | put Screen                                     |                          |
|                                                        |                  | Functio                                        | on (                     |
| Location<br><br>Select All Locations<br>Enter Location | Y                | Date<br><br>5. Starting Date<br>6. Ending Date | 05/21/2005<br>06/30/2005 |
| Output<br><br>To Screen<br>To Printer                  | Y<br>N           |                                                |                          |
| F1Help F2 F3 F4                                        | F5               | F6Chng Acthip F8Run                            | F0 F0Back                |

#### Information displayed on the report:

| Column name  | What is displayed in the column             |
|--------------|---------------------------------------------|
| Vendor       | Vendor number, name, and phone number       |
| Item         | Item number and description of item.        |
| Ту           | SB (sub-rent) or PR (purchase)              |
| Pickup Dt    | Date item was picked up (sub-rent only)     |
| Return Date  | Date sub-rental was to be returned          |
| PR Expect Dt | Date projected purchase was expected        |
| Last Change  | Date the last change was made to the record |

Sample Sub-Rental Changes Report Location: 100 From Date: 05/25/05 To Date: 06/07/05 Date/Time: 06/06/05 12:12 PM Page: 1

| Item                                     | Ту    | Pickup Dt | Return Dt | PR Expect Dt | Last Change |
|------------------------------------------|-------|-----------|-----------|--------------|-------------|
| Vendor: 0 NONE                           | Phone | :         |           |              |             |
| 8562 0000 SKID STEER POST DIG ATTACH (ON | SB    | 05/29/05  | 06/12/05  |              | 05/28/05    |
| Need More Qty                            |       |           |           |              |             |
| 8564 0000 SKID STEER POST HD AUGER 10.5" | SB    | 05/29/05  | 06/12/05  |              | 05/28/05    |
| Need More Qty                            |       |           |           |              |             |

Store: Alert DEMO STORE

### **Overdue Projected Purchases**

The **Overdue Projected Purchases** report lists all purchases that have not been received into Alert by the expected date that was entered at the counter. The report is sorted by Vendor.

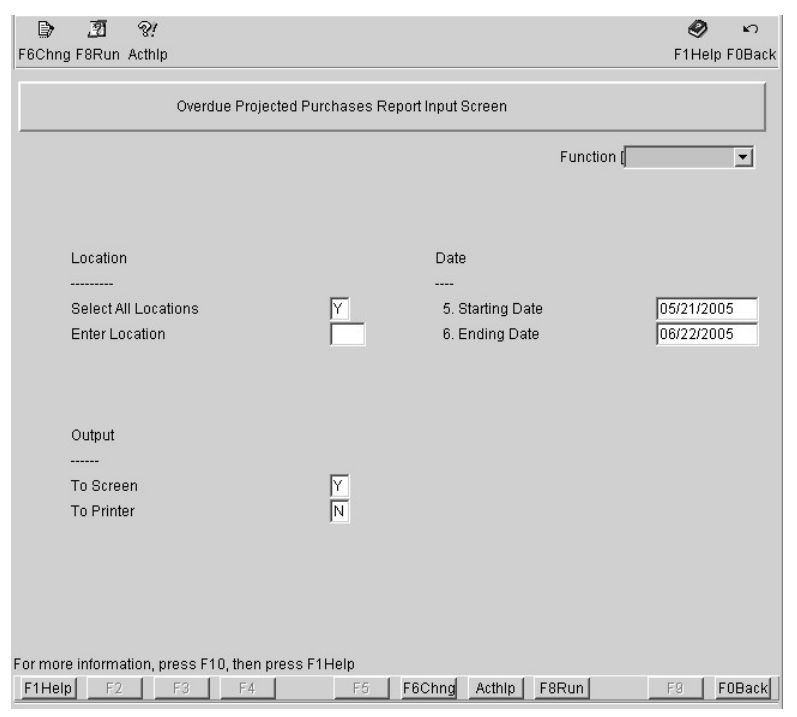

Information displayed on the report:

| Column name  | What is displayed in the column           |
|--------------|-------------------------------------------|
| Vendor       | Vendor name                               |
| ltem         | Rental class and fixed asset number       |
| Item Name    | Description of item                       |
| Expected     | Date purchase was expected to be received |
| Expected Qty | Quantity of item that was expected        |

#### Sample Overdue Projected Purchases

Overdue Projected Purchases Report

| S | tore Name: Alert DEMO STORE | Location: 10 | 0 Date Range: 05/25/05 - 06/07/05 |           |              | Page: | 1 |
|---|-----------------------------|--------------|-----------------------------------|-----------|--------------|-------|---|
|   | Vendor                      | Item         | Item Name                         | Expected  | Expected Qty |       |   |
|   | NONE                        | 8563-0000    | SKID STEER ADDL B'KET/BLADE/FO    | 30-MAY-05 | 1            |       |   |
|   | NONE                        | 8564-0000    | SKID STEER POST HD AUGER 10.5"    | 30-MAY-05 | 1            |       |   |
|   | NONE                        | 8381-0000    | STEP LADDER 10'                   | 30-MAY-05 | 1            |       |   |
|   | PORTABLE HEATER PARTS       | 8320-0000    | EXTENSION LADDER-ALUM. 20'        | 30-MAY-05 | 1            |       |   |
|   | ESSEX SILVER LINE CORP      | 1270-0000    | 2 JAW PULLER-LG (131,132)         | 30-MAY-05 | 2            |       |   |

# **Cancelled Sub-Rentals / Purchases**

The **Cancelled Sub-Rentals / Purchases** report lists all subrentals and projected purchases that have been cancelled. The report is sorted by Vendor.

| F6Chng F8   | 3Run Acthlp              |              |            |        |          |        | F1       | 🔗 🔊<br>Help FOBack |
|-------------|--------------------------|--------------|------------|--------|----------|--------|----------|--------------------|
|             |                          | Cancellatio  | n Report 9 | Screen |          |        |          | 1                  |
|             |                          |              |            |        |          |        |          |                    |
|             |                          |              |            |        |          | Functi | on (     | •                  |
|             |                          |              |            |        |          |        |          |                    |
|             | Report Type              |              |            | Date   |          |        |          |                    |
|             | Cancelled Sub Rental     | Γ            | <u>r</u>   | Start  | ing Date |        | 05/21/20 | 05                 |
|             | Cancelled Purchases      | Ī            | V          | Endi   | ng Date  |        | 05/26/20 | 05                 |
|             |                          |              |            |        |          |        |          |                    |
|             | Location                 |              |            | Output | t        |        |          |                    |
|             | All Locations            | ſ            | r          | To Scr | reen     |        | Y        |                    |
|             | Enter Location           | Γ            |            | To Pri | nter     |        | N        |                    |
|             |                          |              |            |        |          |        |          |                    |
|             |                          |              |            |        |          |        |          |                    |
|             |                          |              |            |        |          |        |          |                    |
|             |                          |              |            |        |          |        |          |                    |
| For more in | formation, press F10, th | en press F1H | Help       |        |          |        |          |                    |
| F1Help      | F2 F3 F                  | 4            | F5         | F6Chng | Acthlp   | F8Run  | F9       | FOBack             |

Information displayed on the report:

| Column name | What is displayed in the column           |
|-------------|-------------------------------------------|
| Vendor      | Vendor number and name                    |
| ltem        | Rental class, fixed asset number and name |
| Cancel Date | Date sub-rent or purchase was cancelled   |
| Qty         | Quantity cancelled                        |

#### Sample Cancelled Sub-Rentals / Purchases

| Store: A     | lert DE      | MO STORE                            | Location: 100 | Cancelled Su<br>From Date: 06 | b Rental List<br>/01/05 To D | ate: 06/07/05 | Date/Time: 06/06/05 | 4:08 PM Page: | 1 |
|--------------|--------------|-------------------------------------|---------------|-------------------------------|------------------------------|---------------|---------------------|---------------|---|
| Item         |              |                                     |               | Cancel Date                   | Qty                          |               |                     |               |   |
| Vendor:      | 152          | WINDSOR INDUSTRIES                  |               |                               |                              |               |                     |               |   |
| 8384<br>8370 | 0000<br>0000 | STEP LADDER 16'<br>"A" FRAME LADDER |               | 06/06/05<br>06/06/05          | 1<br>1                       |               |                     |               |   |

# **Excess Sub-Rental Report**

The **Excess Sub-Rental Report** lists scheduled sub-rentals that appear to be unnecessary based on quantity on hand, quantity needed to fulfill orders, and existing sub-rentals.

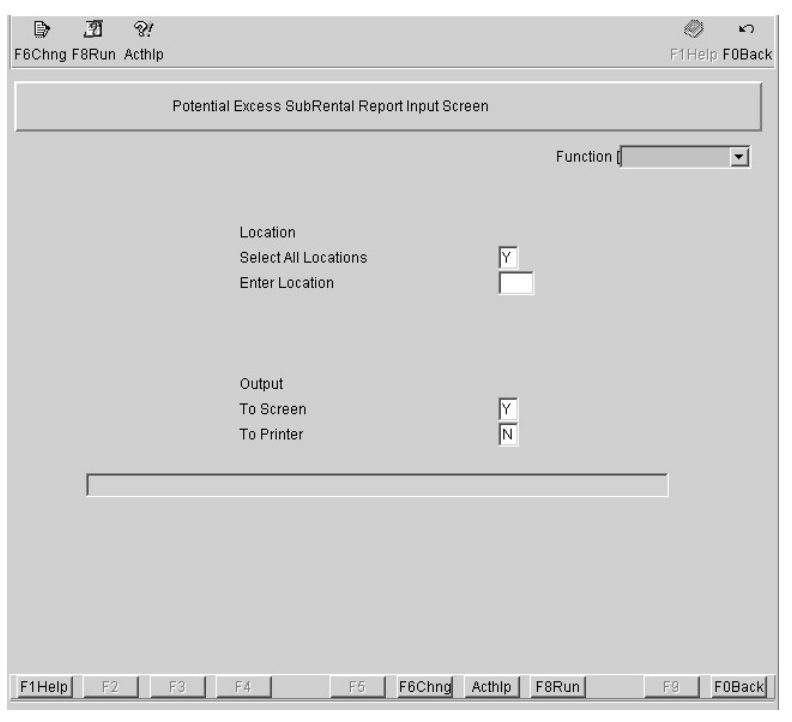

Information displayed on the report:

| Column name      | What is displayed in the column           |
|------------------|-------------------------------------------|
| ltem             | Rental class and fixed asset number       |
| Description      | Item description                          |
| Date             | Pickup date for sub-rented items          |
| Qty Needed       | Quantity needed to fulfill current orders |
| Current Qty      | Quantity on hand in store                 |
| Current Sub Qty  | Quantity of item currently sub-rented     |
| Upcoming Sub Qty | Quantity scheduled for sub-rental         |

1

#### Sample Excess Sub-Rentals Report

|           |                   | Store Location: | 100 Aler | t DEMO        |                |                       |                        |   |
|-----------|-------------------|-----------------|----------|---------------|----------------|-----------------------|------------------------|---|
| Item      | Description       |                 | Date     | Qty<br>Needed | Current<br>Qty | Current<br>Sub<br>Qty | Upcoming<br>Sub<br>Qty |   |
| 8371-0000 | LADDER JACKS -PR. |                 | 06/09/05 | 0             | 2              | 0                     | 1                      |   |
| 8381-0000 | STEP LADDER 10'   |                 | 06/08/05 | 0             | 3              | 0                     | 1                      |   |
|           |                   |                 |          | 06/           | 09/05          | 0                     | 3                      | 0 |